| 情報処理演習∨<br>wwwとホームページ                                                                                                    | 内容<br>・ WWWとは<br>・ ブラウザ<br>・ 検索エンジン<br>・ HTML<br>・ 自分のホームページ作成(来週)                                                                                                    |
|----------------------------------------------------------------------------------------------------|----------------------------------------------------------------------------------------------------|
| <ul> <li>WWWの生い立ち</li> <li>CERN : Conseil Europeen pour la Recherche<br/>Nucleaire (映画「天使と悪魔」で登場)</li> <li>加速器を使った研究成果としてのデータを世<br/>界中で共用する仕組みが必要</li> <li>1990年頃に提案、実装(NeXT)</li> <li>1990年中頃から急速に普及</li> </ul> | <ul> <li>WWWの特徴</li> <li>使い易いので、誰でも手軽に情報を入手できる。</li> <li>サーバの立ち上げを簡単にできる</li> <li>テキストに加えて、図形、イメージ、動画、音などを含められる。</li> <li>誰でも見栄えのするページを作成できる</li> <li>各種のブラウザを使用できる</li> </ul> |

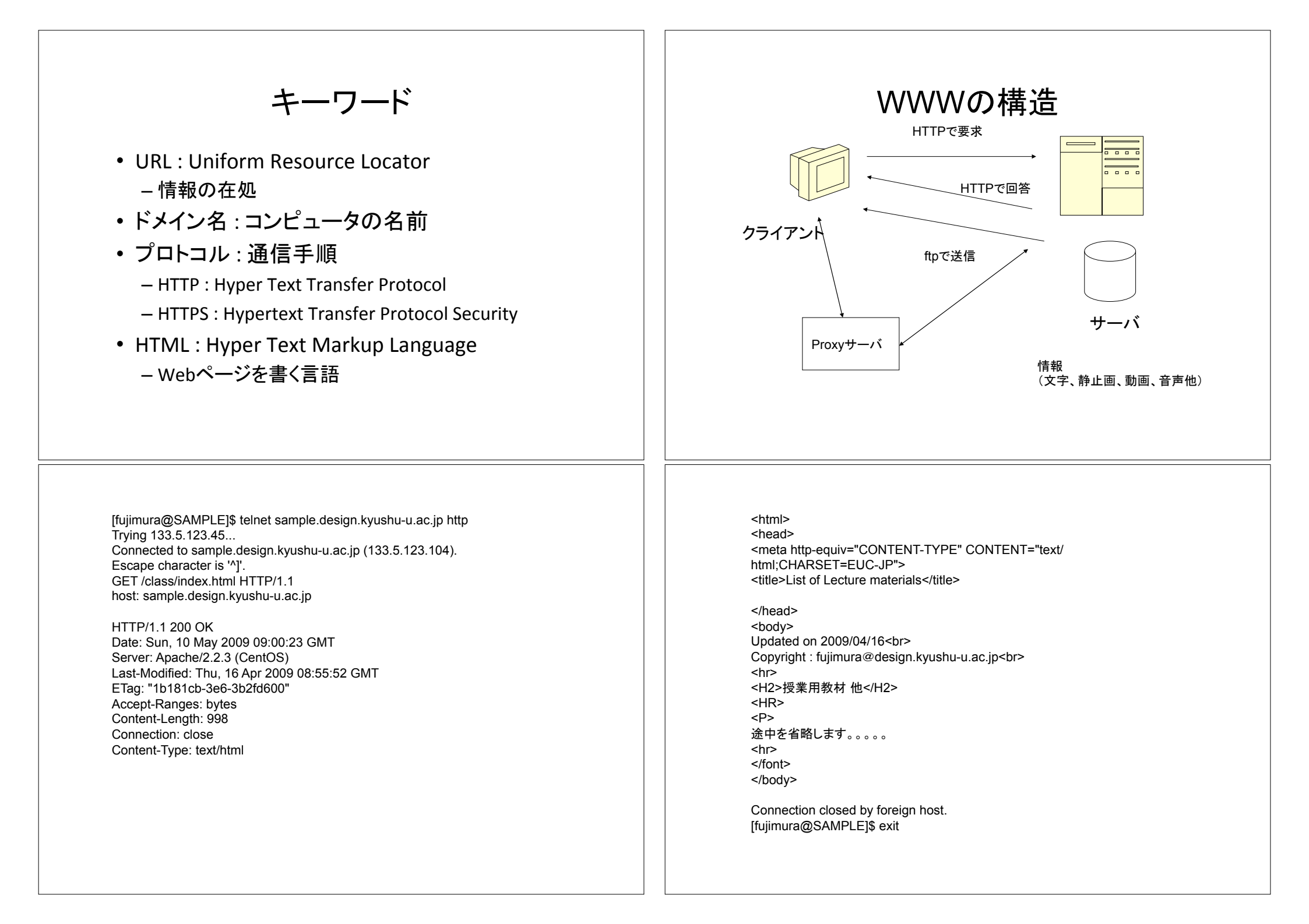

# ブラウザ

- Internet Explorer (IE): Microsoft の Windows に 標準で含まれている
- Safari: Mac OSで標準
- Firefox: 急速に普及してきたブラウザ、Linuxなどでは標準
- Netscape Navigator: IE に対抗するブラウザで、 自分で他所から入手してインストールする必要
- OPERA: LinuxやMac OS 用のものがあり、愛好者 は多い

# Safariの基本機能

- 戻る
- 進む
- 更新
- ・中止
- 検索
- ・ブックマークバー
- ・ブックマーク

文字コード

- EUC-JIS: UNIXやLinuxで普通に使われる。
- ・ SHIFT-JIS:パソコンでよく使われる。
- ・JIS:通信などで標準的に使われる。
- UTF-8:UTF は Unicode Text Formatの略で、 最近のWindowsなどで、多国語化の一環と して使用されています。

Safariの設定について

- •「Safari」→「環境設定」
- ・起動時のページ
- 一時ファイル(キャッシュ)の削除
- Cookiesの削除
- 履歴の削除
- パスワードの記録

| 知っていると便利な機能    ・ 文字列のコピーとペースト    ・ 文字列の検索  ・ ソースコードの表示  ・ 文字の大きさの変更                                                                                                    | 保存<br>• ページの保存<br>– Webページはいつまでもあるとは限らない<br>– 後から見たい場合には保存すべし<br>• イメージの保存<br>– イメージだけ保存することができる<br>– 著作権には注意をすべし<br>• 保存形式<br>– Webページ<br>– PDF |
|----------------------------------------------------------------------------------------------------|----------------------------------------------------------------------------------------------------|
| <ul> <li>インターネット上の情報の特徴</li> <li>国境がない。(国内、国外を問わず情報を発信、入手できる)</li> <li>情報の入手に時間がかからない。</li> <li>発信も受信もコストが安い。</li> <li>オンラインで検索できる。したがって、再利用も容易である。</li> <li>最新のデータを自分で保持する必要がない(各種統計データなど)。ただしものによっては、その情報がいつなくなるか分からない。</li> </ul> | <b>検索の仕方</b><br>- 電話帳型=検索のキーワードが明確な場合<br>- カテゴリ型=曖昧な検索をしたい場合<br>・検索エンジンの種類<br>- ディレクトリ型<br>・人間が分類<br>・Yahoo<br>- ロボット型<br>・自動的に情報収集<br>・Google   |

| 検索エンジン使用上の注意                                                                                                    | 引用の注意                                                                                                    |
|----------------------------------------------------------------------------------------------------|----------------------------------------------------------------------------------------------------|
| <ul> <li>・キーワードを空白で区切って並べる</li> <li>・除きたい場合にはマイナスをつける</li> <li>・特定のフレーズを検索したい時は"で挟む</li> </ul>                                                                                                    | <ul> <li>・ 引用する部分を明確に区別</li> <li>・ 出所を明示</li> <li>・ 著作権に十分に注意</li> <li>・ 普通は情報がいつまであるか不明なので配慮</li> <li>・ 課題でそのままペーストするなどということはしないように</li> </ul> |
| <ul> <li>課題</li> <li>自分の名前を検索すると何が起こるか試して見よう。また他の有名人でも試してみよ。</li> <li>自分で面白いと思うWebページを探し、課題にはそのURLとPDFで保存したファイルを提出せよ。 <ul> <li>また、そのページが面白いと思う理由を述べよ。</li> <li>PDFファイルはSafariでは、「ファイル」→「プリント」→「PDF」→「プレビューでPDFを開く」→「プレビュー」→「ファイル」→「別名で保存」とする</li> </ul> </li> </ul> |                                                                                                    |

## 第6章 WWW と Web ページ制作

## 6.1. WWW とは

WWW とは World Wide Web の略です。WWW が最初に実現されたのはスイスのジュ ネーブ郊外に本拠地がある CERN (Organisation europeenne pour la recherche nucleaire (仏語表記)、European Organization for Nuclear Research (英語表記))です。 この組織を設立するための準備会の正式名称がフランス語で Conseil Europeen pour la Recherche Nucleaire だったので CERN と呼ばれているそうです。CERN は世界最大規 模のヨーロッパ合同原子核研究機構の別名で、1 周が 27km の加速器を使って素粒子物理 学および原子核物理学の研究を行っている組織です。

WWW ができたきっかけは、核素粒子の実験結果を全世界の研究者が共有する際に、当時、利用可能だった電子メールやファイル転送(ftp)では使い勝手が悪く、何らかの改善が必要だったためと言われています。1990年10月にプロトタイプができ、1991年3月にNeXTというワークステーションで最初のブラウザが開発されました。日本では1992年9月30日に日本初のホームページ(http://www.tsukuba.gr.jp/first/kek.html、http:// www.tsukuba.gr.jp/first/index.html)ができ、その後、1993年秋頃から日本国内でWWWが急速に普及し始めました。

WWW に関連した状況としては次のような特徴があります。

- 使いやすいので、利用者が手軽に情報を入手できる。
- サーバの立ち上げが簡単にできる。
- テキストに加えて、図形、イメージ、動画、音などを含められる。
- 誰でも見栄えのするページを作れる。
- 昔は CERN と NCSA のブラウザが双頭だったが、今や Internet Explorer、Netscape、 Firefox、 Mozilla、Safari など、各種のブラウザを使用できる。

WWW では次に述べるようないくつかのキーワードが出てきます。

**URL**: Uniform Resource Locator の略で情報資源が何処にあるかを表示するための記述 方法です。通常は次のような書き方になります。

プロトコル名://ドメイン名/場所/ファイル名

**プロトコル**:コンピュータ同士が通信する時の手順を規定するものです。

**ドメイン名**:みなさんが日頃使っている特定のコンピュータを表す名前です。WWW で 始まることが多いのですが、これは WWW で始まらないといけない訳ではなく、WWW で始まっているのは、多くの場合に、これが WWW サーバであることを明示したいから です。ファイル名を省略することができ、その場合にはサーバの設定にもよりますが、 index.html や index.php などが指定されていると推定されて、処理されます。省略すると エラーになる設定もあります。 見本をいくつか、例として次に示しておきます。

http://www.design.kyushu-u.ac.jp/

ftp://ftp.kyushu-u.ac.jp/pub/GNU/prep/emacs-21.3.tar.gz

- HTML: Hyper Text Markup Language の略です。ハイパーテキストを記述する言語の 詳細はホームページを作成するところで勉強します。基本的には文字列をどのように 修飾するかを示すタグと呼ばれる修飾子を付け加える形式で記述します。
- HTTP: Hyper Text Transfer Protocol の略で、WWW のサーバとクライアント間のプロトコルです。ブラウザからWWW サーバにリクエストを送ると(皆さんがクリックすると)、受け取った情報に応じてWWW サーバが処理して、結果を戻します。ブラウザはサーバから戻ってきた HTML の内容を解釈して、画面に表示します。情報を請求して、それに対してWWW サーバが応答している実際の例を図 6-1 に示すので、参考にしてください(青地の文字が、ユーザが端末から入力する部分)。telnetコマンドやポート番号のことなど、色々と関連知識がないと理解できないと思いますので、今後の勉強に期待します。みなさんがクリックするとこのような情報が裏で飛び交うということです。
- HTTPS: Hypertext Transfer Protocol Security の略で、WWW サーバとクライア ント の間の通信にSSLによる暗号化機能を付加したプロトコルです。これを 使用すると、 氏名や住所、電話番号など、あるいはクレジットカードの番号や 有効期限などの重 要な情報を安全に通信することができます。

## 6.2. ブラウザについて

世界で最初に開発されたグラフィカルな Web ブラウザは NCSA によって開発された Mosaic です。最近では、Microsoft 社の Internet Explorer、Mosaic 開発チームが興した Netscape Communications 社の Netscape Communicator (Navigator)、 Netscape 社が 立ち上げたオープンソースプロジェクト「Mozilla.org」による Mozilla、その後継の Firefox、 Opera Software 社の Opera などが広く使われています。Macintosh では Safari が標準で 使えます。また、テキストしか表示できない(しない)「テキストベース Web ブラウザ」 として、w3m や lynx が有名です。

色々なブラウザが使われていますが、それぞれの歴史についてはインターネットで、当 初 Mosaic が普及した理由、何故開発者のマーク・アンドリーセンはイリノイ大学から新 しい会社に移った理由など、色々と自分で調べてみてください。 [fujimura@SAMPLE]\$ telnet sample.design.kyushu-u.ac.jp http

Trying 133.5.123.104... Connected to sample.design.kyushu-u.ac.jp (133.5.123.104). Escape character is '^]'. GET /class/index.html HTTP/1.1 host: sample.design.kyushu-u.ac.jp

HTTP/1.1 200 OK Date: Sun, 10 May 2009 09:00:23 GMT Server: Apache/2.2.3 (CentOS) Last-Modified: Thu, 16 Apr 2009 08:55:52 GMT ETag: "1b181cb-3e6-3b2fd600" Accept-Ranges: bytes Content-Length: 998 Connection: close Content-Type: text/html

<html> <head>

<meta

CONTENT="text/html;CHARSET=EUC-JP"> <title>List of Lecture materials</title> </head>

<body> Updated on 2009/04/16<br> Copyright : fujimura@design.kyushu-u.ac.jp<br><hr>

<H2>授業用教材 他</H2> <HR> <P>

途中を省略します。。。。。

<hr>

</font>

</body>

Connection closed by foreign host. [fujimura@SAMPLE]\$ exit

図 6-1 HTTP の通信例

http-equiv="CONTENT-TYPE"

## 6.3. ブラウザの基本機能

- ここでは Safari の機能を中心に説明をします。
  - ① ボタンの説明
  - (戻る):一つ前の画面に戻ります。
  - (進む):前の画面に戻った後で、次の画面に進みます。
  - 「
    更新):普通に「戻る」ボタンを押して、以前に表示した画面に戻ると、一

時ファイル(キャッシュ)として保存されている内容を表示します。これでは元のページのデータが更新されていた場合に内容の変更が反映されません。そこで、内容が変更されているはずだ、最新の情報を表示したいといった場合に、このボタンをクリックすると、表示しているページを取ってきた場所から最新のページの内容を改めて転送してきます。

一定時間毎に更新を自動的に行う仕組みもあり、例えば道路交通情報センターの 福岡都市高速道路の状況(ttp://www.jartic.or.jp/)などはその例です。 このボタン をクリックしても内容が更新されず、それでも間違いなく内容は更新されているは ずだと思う時は、図 6-2 に示すように「Safari」→「キャッシュをクリア」を実行 すると、すべてのキャッシュが消去されるので、間違いなく内容が最新のものにな ります。

もともとこのようにキャッシュとして前の画面の情報を記録する仕組みは、イン ターネット用回線の帯域が細かった時代に、常に画面の情報を転送すると時間がか かること、相手のサーバに負担をかけることなどを配慮して、組み込まれたと思い ますが、理由と仕組みをきちんと理解しておかないと正しい使い方ができなくなり ます。

| Safari          | ファイル          | 編集   | 表示   | 履歴  | ブッ:              |
|-----------------|---------------|------|------|-----|------------------|
| Safari<br>Apple | について<br>にバグレポ | ートを  | 送信   |     |                  |
| 環境設             | 定             |      |      |     | ж,               |
| ポッフ             | ゚アップウイ        | ンドウる | を開かな | FLN | <mark>ዕ</mark> K |
| プライ             | ベートブラ         | ウズ   |      |     |                  |
| Safari          | をリセット         |      |      |     |                  |
| キャッ             | シュを空に         | する…  |      |     | ₹ЖЕ              |
| サービ             | え             |      |      |     | •                |
| Safari          | を隠す           |      |      |     | ЖН               |
| ほかを             | 隠す            |      |      |     | ₩Г               |
| すべて             | を表示           |      |      |     |                  |
| Safari          | を終了           |      |      |     | ЖQ               |

図 6-2 キャッシュのクリア

 ページを表示しようとして、待っていてもなかなか表示されない場合に表示を 中止する時にクリックします。ページが表示されるのに時間がかかる理由は、相手 のサーバが混んでいる、途中の回線が混んでいるなどの理由があります。ドメイン 名を間違えて指定した場合には大抵はすぐに名前が違うとか、そのようなドメイン はないというエラーメッセージが出ます。

● (検索):「編集」→「検索」を選択すると、Safariの右上にこの窓が表示され、ここで文字列を入力してreturnキーを押すと、そのページ内の文字列を検索して、同じものがあればそこにカーソルが移動します。

② ブックマーク

頻繁に参照するページについては URL 入力の手間を省きたいものです。 そのためには、 そのページを開いた状態で、「ブックマーク」→「ブックマークに追加」を実行します。 新しくフォルダーーも作成できるので、全部同じ水準に保存するのではなく、内容によっ て、フォルダーに分けて登録します。

ブックマークバーに登録したページを開くには、Safariの画面上端のブックマークバー 教育情報サービス 九州大学Web学習システム Google Google カレンダー に登録されている URLをク リックすると、直接移動できます。ここで示しているのは著者のブラウザの例です。

■をクリックすると、登録しているブックマークの一覧が表示されます。一覧の中の URLをダブルクリックすると、その URL に移動することができます。一覧が表示されて いる状態で、個別のブックマークをドラッグすると場所を変更できるので、順番を整理で きます。また Control キーを押しながらクリックするとメニューが表示されて、不要な URL を削除できます。

お気に入りを他のパソコン(例えば自宅のパソコン)などに移すことができます。その ためには「ファイル」から「ブックマークを書き出す」を選択します。HTML形式でブッ クマークが出力されるので、このファイルを別のパソコンに移してクリックすると、ブッ クマークの一覧がブラウザで表示され、希望のブックマークを選択できます。

## ③ 印刷

必要な情報が見つかったら印刷して持ち歩く必要があるかもしれません。表示されてい るページを印刷するには「ファイル」→「プリント」で印刷できます。「プリント」の窓 で、プリンタの選択、印刷するページ範囲の選択、印刷部数などを選択できます。ページ によっては、例えばA4の幅に収まらない形式のものがあり、そうしたページを印刷する と右側部分が切れたままで役に立たないことがあります。そこで、印刷する前には印刷の 窓の左側に表示されているプレビューを見て、問題がないかどうかを確認する癖を付けま しょう。もしはみ出たり、小さすぎたりする場合には、拡大縮小で調整することができま す。あるいはA4の幅にきちんと収まらない時は「方向」を「縦」から「横」にします。 これで大抵は大丈夫です。 紙に印刷するのではなく、 PDF マ から PDF ファイルとして保存できます。 PDF フ

ァイルに保存する場合には「セキュリティオプション」で、文書ファイルを開く際、文字 列をコピーする際、印刷する際にパスワードを要求するように設定できます。できるだけ 不要なページは印刷しないようにしましょう。

#### ④ ページのファイル保存

表示しているページはいつまでも存在するとは限りません。もう二度と見る可能性がな ければ特に気にする必要はありませんが、重要な情報で、論文や報告書を書いているとき の資料などとして、後日、改めて見る可能性がある時は手元にファイルとして保存してお かないと、二度と見る機会がなくなることがあります。表示しているページを保存するた めには「ファイル」→「別名で保存」をクリックします。この時に保存形式としては「Web アーカイブ」と「ページのソース」の2種類があります。前者ではイメージも含めて完全 に保存されますが、後者は HTML 形式で保存され、テキストだけで、イメージは保存さ れません。あるいは印刷のところで説明したように PDF 形式で印刷して保存することも できます。

(5) 文字コード

文字はコンピュータの内部では0と1の並びで表されています。英字は8ビットが一単位(1バイト)で表示され、日本語文字は16ビット(2バイト)を一単位で表示します。 この文字の体系を文字コード(コードとは符号の意)と呼びます。日本語文字を表す文字 コードとしては、次のものがあります。

- EUC-JIS: UNIX や Linux で普通に使われる。
- SHIFT-JIS:パソコンでよく使われる。
- JIS: 通信などで標準的に使われる。
- UTF-8: UTF は Unicode Text Format の略で、最近の Windows などで、多 国語化の一環として使用されています。

WWW のページを記述するときには、どの文字コードを使うかをページの先頭で明示す ることになっていますが、それが正しく記述されていないことがあります。その場合、使 用するブラウザによって想定されている文字コードと中身の実際の文字コードが一致しな いために文字化け(読めない)という現象が起ります。このときは、「表示」 →「テキス トエンコーディング」→(適当と思われるコードの選択)の順にクリックすれば、 正し く表示できます(ことが多い)。もしこれでうまくいかない場合には、「Safari」→「キャ ッシュを空にする」を選択して、キャッシュ(インターネットの一時ファイル)を消去し てから再度、試みて下さい。

ファイルの漢字コードをどうするかで、一番問題になるのが、改行コードの問題です。 改行をあらわす文字(コード)は次に示すように微妙に違います。

- UNIX では、LF (0x0a)
- Mac OS では、CR (0x0d)
- Windows では、CR+LF (0x0d, 0x0a の 2バイト)

ここで CR とは Carriage Return で、カーソルを行の左端に移動する操作を、LF は Line Feed でカーソルを一行下の行に移動する操作を意味しています。0x は 16 進表記を示して います。したがって厳密に言うと CR+LF をセットで使うと次の行の左端にカーソルが移動することになります。

#### ⑥ 画像の保存

表示しているページは文字と画像で構成されていることがあります。そのページに含ま れている画像だけを保存したい場合には、保存したい画像上で Control キーを押しながら マウスでクリックすると、図 6-3 に示すようにイメージで保存するためのメニューが表 示されます。なお、保存した画像には著作権、肖像権、公衆送信権など、様々な権利があ りますので、使い方には十分に注意してください。

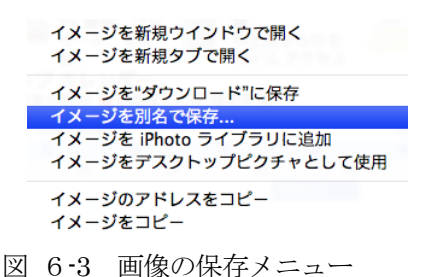

## 6.4. 設定の変更など

#### ① 起動時の動作

「Safari」→「環境設定」からブラウザの様々な動作の設定を行えます。図 6-4 に、 起動した時に表示する Web ページ、ダウンロードファイルの保存先などを設定する「一 般」の画面例を示します。「一般」の「ホームページ」では、起動時に表示したいページの 設定ができます。みなさんの場合には http://www.s.kyushu-u.ac.jp/が設定されていると 思いますが、これを変更することで、Safari を起動した時に表示される画面を別のものに 変更することができます。

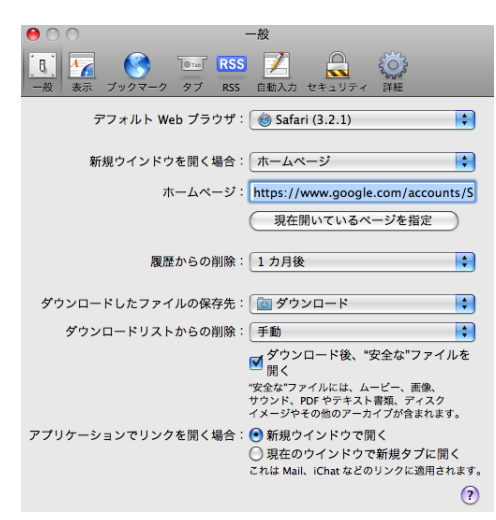

## 図 6-4 Safariの環境設定の「一般」

図 6-4 において「現在開いているページを指定」にすると、現在表示しているページ が次回からの起動時に表示されるようになります。例えばGmailを頻繁に使用すると思え ば、Gmailのログイン画面を表示して、「現在開いているページを指定」にすると、Safari を起動した時にいきなりGmailを読むためのログイン画面になります。

「セキュリティ」を選択すると、図 6-5 に示すように、詐欺サイトの排除、Web コン テンツの表示に関連して Java、JavaScript、プラグインの使用の是非、Cookies の取り扱 いなどを指定することができます。

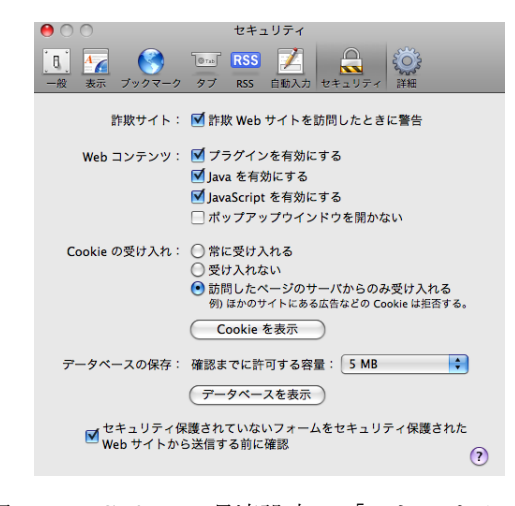

図 6-5 Safariの環境設定の「セキュリティ」

## ② 一時ファイル(キャッシュ)の削除

「インターネットー時ファイル」(キャッシュ)はブラウザで表示するために転送してき たページの内容を手元のパソコンに蓄積したものです。こうすることで、同じページを何 度も表示しようとした時に元々のサイトまでページの内容を改めて取りに行く必要がなく、 すばやく表示できるようになります。しかしながら、キャッシュがたくさん蓄積されると、 ディスクの使用容量が増える、あるいはキャッシュを探すのに時間がかかるなど、弊害も あります。そこで、時々、「Safari」→「キャッシュを空にする」を選択してキャッシュを 削除すると、ディスクを空けることができ、再び軽やかに動作するようになります。

## ③ クッキーの削除

オンラインショッピングなどを行うと連続した通信であることを確認するためにクッキー(Cookie)と呼ばれる機能を使用します。また、クッキーを利用するとログイン名やパスワードを自動的に補足してくれるなど、便利なこともあります。しかしながら重要な個人情報が記録されたままになり、外部から不法に読み出される可能性があります。したがって、重要な個人情報を使った通信を行った後では、特に共用のパソコンを利用した場合

などには、この「Cookie」を削除しておいた方が安全です。「環境設定」→「セキュリティ」で、「Cookies を表示」をクリックし、Cookies の一覧を表示し、どれかを選択して「取り除く」をクリックすると選択した Cookie を削除できます。あるいは画面下の「すべてを取り除く」をクリックすると、すべての Cookies を削除できます。

#### 復歴の削除

Safari はこれまで何処をアクセスしたかという履歴を記憶しています。この履歴を消 すタイミングは「環境設定」→「一般」の「履歴からの削除」で設定されています。自動 的に削除するようにしておくか、手動で意識的に削除するか、どちらにするかを決めます。 自分の意志で履歴を削除するためには、「履歴」から「履歴の消去」を実行すると、すべて の履歴を消去し、何処をアクセスしたかを他人に知られなくなります。ただし、この履歴 の機能が働いていると、「アドレス」部分に URL を入力する時に、候補を表示してくれる ので、個人で占有して使用しているパソコンなどでは、その候補の中から必要な URL を 選択することで、楽をすることができます。

#### ⑤ パスワードなどの記録

「環境設定」→「自動入力」で、「ユーザ名とパスワード」にチェックをつけておくと、 ユーザ名とパスワードをブラウザが記憶してくれ、次回から入力しなくて済みます。ただ し、この設定を有効にしておくと、ユーザ名やパスワードをプログラムが記憶してしまい、 他の人が勝手にログインできるようになるので、注意が必要です。インターネットカフェ などで、この機能でパスワードなどを記憶させる状態では絶対に使用してはいけません。

#### 6.5. 知っていると良い機能

#### ① 文字列のコピーと貼り付け

表示されているページの中から文字列をクリップボード(一時的な保管場所)にコピー して、その文字列を別の場所に張り付けることができます。例えば表示しているページの コピーしたい部分をマウスでドラッグすると、その部分が選択され色が反転します。選択 し終わったらクリックを解除し、「編集」→「コピー」を選択するか、Control キーを押し ながらマウスをクリックして「コピー」を選択するか、Command + c キーを入力する と、選択した文字列をクリップボードにコピーできます。クリップボードに取り込まれて いる文字列は「編集」から「ペースト」を実行するか、Control キーを押しながらマウス をクリックして「ペースト」を選択するか、Control キーを押しながらマウス シリックして「ペースト」を選択するか、Control キーを打しながらマウス をクリックして「ペースト」を選択するか、Control キーを打しながらマウス をクリックして「ペースト」を選択するか、Control キーを扱したいときは、「編集」から 「すべて選択」でも選択できます。

#### ② ソースコードの表示

WWWのページは HTML (Hyper Text Mark-Up Language)という言語で記述されてい ます。あるページが具体的にどのように記述されているかを知りたいとき、「表示」→「ソ ースを表示」で、その Web ページのソーステキストを表示できます。これで、どのよう な書き方がなされているかを知ることができ、HTML の記述の仕方を勉強できます。ただ し、アプリケーションプログラムが生成した HTML のページは色々と余計な修飾が行わ れていて、とても読みにくいことがあります。 例えば Microsoft PowerPoint で作成した ファイルを Web ページとして保存した場合にソースを表示してみて下さい。

#### 3 表示文字の大きさ

表示しているページの文字の大きさを変更できます。「表示」→「文字を拡大」か「文字を縮小」で、読みやすい大きさになるように設定します。文字が小さすぎて読めない場合には役に立ちます。ただしページの書き方としてフォントの大きさを絶対値で指定してあるページでは効果がない場合があるようです。ページを印刷する時にも文字の大きさは影響します。「表示」→「文字を標準サイズにする」で元の大きさに戻せます。

## 6.6. 検索エンジンの使い方

#### WWW 情報の特徴

インターネットは情報の宝庫です。ありとあらゆる情報がインターネット上に存在しま す。おかげで最新の情報(製品、ニュース、経済活動など)をオンラインで簡単に検索で きます。あるいは古い情報も検索できます。一方、インターネットはゴミの山でもありま す。WWW では、発信コストが低い分、全体としては情報の質が低下します。新聞や TV で情報を発信するために必要なコストと比べて見てください。研究という視点から見ると、 ありとあらゆる研究に無関係な情報がインターネット上に存在します。家族やペットの紹 介は本人には大事でも、研究には普通は全く役に立ちません。その逆もあり得ます。

インターネットから得られる情報は次のような特徴を持っています。

- 国境がない(国内、国外を問わず情報を発信、入手できる)。
- 情報の入手に時間がかからない。
- 発信も受信もコストが安い。
- オンラインで検索できる。したがって、再利用も容易である。
- 最新のデータを自分で保持する必要がない(各種統計データなど)。ただしものによっては、その情報がいつなくなるか分からない。
- ② 検索エンジン

インターネットには様々な情報が存在しますが、それらの情報が何処にあるかが分から ないと役に立ちません。必要な情報が何処にあるかを調べるための機能が「検索エンジン」 と呼ばれている機能で、利用者からの要求にしたがって情報を調べて存在場所の URL を 教えてくれます。この検索エンジンはその仕組みから二種類あり、「ディレクトリ型」と「ロ ボット型」と呼ばれています。最近では双方の長所を取り入れた複合型も増えています。 こうした情報を上手に使いこなすためには、情報の検索の仕方に「こつ」が必要です。

「ディレクトリ型」というのは世界中の WWW サイトの情報を入手した上で、人があ る約束ごとにしたがって整理し、利用者から探しやすく配置するものです。有名なものに Yahoo (http://www.yahoo.co.jp/) があります。

一方、「ロボット型」と呼ばれるものは世界中の WWW サイトから情報を収集し、それ らの中からキーワードを抽出して、データベースに登録しておき、利用者からの要請に応 じてデータベースを検索し、検索に指定されたキーワードを含むページを表示するもので す。有名なものとして Google (http://www.google.co.jp/) があります。こちらは実物をア クセスしてもらえばわかるようにキーワードを入力するだけで、Yahoo のようにメニュー がありません。

データベースを検索した結果をどのような順番で表示すると利用者の希望に添えるかが 重要で、様々な方式が研究され、実用化されています。例えば、たくさんのリンクが張ら れているページは値打ちがあるとかいった評価尺度で順番が決められます。

- ③ キーワードによる検索
  - ここでは Google を例にキーワードを使った検索方法を説明します。
  - キーワードを複数指定するときには語と語の間を半角の空白(スペース)で区切り ます。Googleではすべての単語を含むページを表示します。
  - 指定したキーワードで表示された結果で、さらに絞り込をする場合にはキーワード を追加して、検索します。
  - 特定のキーワードを含まないページを検索したい時はキーワードの先頭に-(マイナス)をつけて検索します。
  - キーワードを複数指定すると、すべてのキーワードを含むページが表示されますが、 順番は無関係になります。したがって特定のフレーズを検索したい時は "Love is over"のようにダブルクオートではさんで指定します。

詳細は Google のトップページの下の方にある「Google について」 をクリックし、「検 索方法とヘルプ」を参照してください。基本検索、"and" 検索、ストップ語について理解 してください。検索した結果のページサイズが大きくて、指定したキーワードが何処にあ るか探しにくい時は、ページ内の文字列の検索を利用しても良いですが、検索結果が表示 されている一覧で、「キャッシュ」という表示がありますから、これをクリックすると指定 したキーワードに色がついて表示されるので、分かり易くなります。

古い情報

昔のページで元々の場所にはなくなってしまった場合でも、主要なページについては次 のような方法で見ることができる場合があります。

- 比較的に最近のページの場合には Google などで検索して、「キャッシュ」をクリックします。こうするとオリジナルのページが既に削除あるいは編集されていても、見ることができることがあります。
- 古いページを専門に保存しているサイトがあります。次の URL で探して見ると、 意外に昔のページがあるかもしれません。

#### http://www.archive.org/

ここで www.kyushu-id.ac.jp と入力して、Take Me Back をクリックすると、昔々の九 州芸術工科大学のホームページを見ることができます。例えば次のようなものです。

http://web.archive.org/web/19961221022727/http://kyushu-id.ac.jp/ 国会図書館も 2100 ぐらいのサイトの過去のページを収集しており、九州芸術工科大学や 九州大学の昔のページを見ることができます。

#### 6.7. 使用上の注意

WWW で提供されている情報が信頼できるものである保証は全くありません。作者の勘 違いなどで信頼できない場合だけでなく、故意に詐欺を働く目的で準備されているものも あるようです。表示されている情報を信じるか、信じないかは、最終的には個人の判断に よります。表示されたページがどんなにすばらしく見えても、若干の手間と費用をかけれ ばどんなページでも作れることを理解していれば、ページと運営母体の組織の信頼性とは 無関係ということが分かると思います(特にオンラインショッピングなど)。さらには、セ キュリティ上安全でないサイトの場合もあります。怪しそうなサイトには近寄らないよう にしましょう。

授業の課題などを準備する時に、最近では皆さん、インターネットを使って調べてから 課題を作成する場合が多いというか、そればかりする人が多いようです。しかしながら Google などの検索エンジンで検索した結果をそのままコピーして張り付けることは著作 権法に違反する行為です。著作権法に違反すると、最大、1,000万円以下の罰金、かつ/ または10年以下の懲役、さらに皆さんが著作権法に違反すると所属している大学に1億5 千万円までの科料が課せられます。

他人の著作を引用する場合には作法があります。「ここからここまで」を引用したという ことが誤解の余地なく明確にわかるようにすること、それが誰のどの著作のどの部分から の引用であるかをわかるようにきちんと明示することです。また引用と言うからには分量 も大事で、著作のほとんど全部を引用というようなことはありえません。出典の記述の仕 方は分野によって微妙に異なりますが、論文の場合には、著者名、論文のタイトル、出典 (論文誌名)、巻、号、ページ数、発行年などを記述します。ほかの資料を引用する場合に はこれに準じて、誰でも関心がある人が引用元を確実に参照できるだけの情報を表示する

ことが大事です。

URL を引用先としてあげる場合にそれが「いつ書かれたもの」で、「いつまで見えるか」 について、注意をすることが大事です。また誰が書いたかにも注意を払ってください。 WWW では、新聞やTVなどと異なり、極めて低コストで情報を発信できるため、内容に 対する吟味が不十分なものが多いと思ってください。新聞記事でも本当に大事な記事には 書いた記者の名前が入っています。検索エンジンなどを使って見つけたページをピンポイ ントで使う場合にそのページがまだ有効なものであるかどうか、既に古くて実状に合わな いものではないかなども気にする必要があります。

教員は皆さんのレポートを日々、見続けているので、レポートをちょっと見ると画面から貼り付けたものであるかどうかをたちどころに判断できます。そもそも文体、言い回し、 使用する単語の類が、皆さんが日頃使っている、あるいは使えそうな語彙とは、かけ離れています。内容を理解し、自分の言葉できちんと書いてください。過去に書かれたページで「oo年oo月に予定されている」という(その時は未来だった)日時が現在では既に過去だったりする例などは笑い話にもなりません。皆さんのレポートの一部を Google で検索すると該当ページがそっくりそのまま出てくるなどというのは論外です。画面の内容をそのまま貼り付けた場合には、最悪、カンニングと同じ扱いをすることがあります。

## 6.8. WEB ページについて

現在のWebページはHTML (Hyper Text Markup Language)によって書かれています。 HTML は、Web 上でドキュメントや写真、音声、サービスなどを提供するために開発され た言語です。ワープロでは、文字が大きさや色などの属性を持っていて、それらを指定す ることで、様々な表現ができますが、HTML は、Webページでこのような属性指定をす る言語です。現在広く使用されているバージョンは1999年12月に発表された4.01(http:// www.w3.org/TR/html401/) でしたが、2009年4月にHTML5が発表されました。

HTML では、タグと呼ばれる記号を利用して、ドキュメントに様々な意味づけ(フォントの変更、リンク、画像の表示、プログラムの起動など)を行います。

例)

簡単なタグの例

タグ:開始タグ<TAG名>と終了タグ</TAG名> <h1> 私のホームページ </h1>

## 6.9. HTML について

ホームページを作成するソフトウェアも各種ありますが、HTMLのタグを正しく理解で きる知識がないと、きちんとしたホームページを作成するのは容易ではありません。一度 はHTMLを勉強しましょう。

① HTML のタグ

全体の構造 HTML の全体は図 6-6 に示す構造をしています。

## <!DOCTYPE html PUBLIC "-//W3C//DTD HTML 4.01 Transitional//EN">

<html>

<head> <title> ··· </title> </head>

<body>

</body>

</html>

#### 図 6-6 HTML の基本的な構造

この構造で実際に中身が記述されると例えば図 6-7に示すような内容になります。

② 文字コードの指定

見出しのHeaderに書く「おまじない」は次の通りです。文字コードとしてUTF-8を指定す る例です。シフトJISを使用する場合にはUTF-8をSJISにします。

<head> <meta http-equiv="content-type" content="text/html;charset=UTF-8"> <title>Information Processing</title> </head>

③ バックグランド色

画面に表示されるページの背景の色を指定する時は次のように指定します。

<body bgcolor="#FFFFFF">

16進表記で左から8ビット毎にRGBを示しています。したがって、全部のビットが立って いる状態では白になります。16進表記でなく、色の名前をredやblueのように直接指定して も良いのですが、微妙な色合いの単語を知らない場合が多いので、困ることがあります。 図 6-7に実際のWebページの例を示します。

```
<!DOCTYPE html PUBLIC "-//W3C//DTD HTML 4.01 Transitional//EN">
<html>
<head>
 <meta content="text/html; charset=Shift_JIS" http-equiv="content-type">
 <title> My Home Page </title>
</head>
<body>
<h1>私のホームページへようこそ</h1>
  <h2><img src="favarit.gif">お気に入りリンク集</h2>
     <a href="http://www.google.co.jp">Google </a> 
       <a href="http://www.yahoo.co.jp">Yahoo </a> 
       <a href="http://webct.kyushu-u.ac.jp/">WebCT</a> 
     </bodv>
</html>
```

```
図 6-7 簡単な Web ページの例
```

箇条書き

箇条書きをするには次のような3種類の書き方があります。最初の例は図 6-8に示すよう に単純な箇条書きです。

基本形 :

li> 1番目の項目 1番目の項目 li> 2番目の項目 2番目の項目 1番目の項目 l番目の項目 2番目の項目 2番目の項目 3番目の項目 <Li> 3番目の項目 (D) 衣示の例 (b) 表示の例 (a) ソースの例 図 6-8 単純な箇条書きの例 次の例は図 6-9に示すように通し番号がつく箇条書きの例です。 基本形 : < 0 >オンゴー 1. 赤いリンゴ 青いリンゴ 2. 青いリンゴ 1. 青い海 < 0 >2. 白い空 青い海 3. 黄色いバナナ h> 白い空 (b) 表示の例 <Li> 黄色いバナナ </01> (a) ソースの例 図 6-9 通し番号付きの箇条書きの例 最後の例は図 6-10に示すようにカタログの仕様一覧を書く場合に使うような箇条書 きです。 1番目の項目 基本形 : 1番目の説明 <d1> 2番目の項目 <dt> xx </dt><dd> yy </dd> 2番目の説明 </dl> 3番目の項目 <d1> 3番目の説明 <dt> 1番目の項目</dt></d> <dt> 2番目の項目</dt></d></d>2番目の説明</d></d> <dt> 3番目の項目</dt><dd> 3番目の説明</dd> (b) 表示の例 </dl> (a) ソースの例

図 6-10 項目別箇条書きの例

## ⑤ 表

表を書くにはtableタグを使います。表の幅、枠線の表示・非表示、セルの幅の調整、右 詰め、中央揃えなど色々なパラメータがあります。具体的な例を図 6-11に示します。 基本形 :

1番目の見出し1番目の内容2番目の見出し2番目の内容3番目の見出し3番目の内容

## (a) ソースの例

| 1番目の見出し | 1番目の内容 |
|---------|--------|
| 2番目の見出し | 2番目の内容 |
| 3番目の見出し | 3番目の内容 |

#### (b) 表示の例

#### 図 6-11 表の例

表 1 文字飾りの例

| ソース                         | 表示               |
|-----------------------------|------------------|
| <i>Italic</i>               | Italic           |
| <b>Bold</b>                 | Bold             |
| <tt>Typewriter</tt>         | Typewriter       |
| <s>Strike String</s>        | Strike String    |
| <font color="red">赤色</font> | 赤色               |
| X <sup>2</sup>              | X <sup>2</sup>   |
| H <sub>2</sub> 0            | H <sub>2</sub> O |
| <marquee>SCROLL</marquee>   | SCROLL           |

(6) 文字飾り

ブラウザで表示する時に、表 1や表 2に示すように、文字の種類、飾り、色、大きさな どを指定できます。

| ソース                                                                                                    | 表示                                                            |
|----------------------------------------------------------------------------------------------------|---------------------------------------------------------------|
| <font size="1"> 大きさ=1<br/></font><br>大きさ=2<br><br>大きさ=3<br><br>大きさ=4<br><br>大きさ=5<br><br>大きさ=6<br><br>大きさ=7<br><br>> 大きさ=7<br><br>><br>> 大きさ=7 | <sup>大きさ=1</sup><br>大きさ=3<br>大きさ=4<br>大きさ=5<br>大きさ=6<br>大きさ=7 |
|                                                                                                    |                                                               |

表 2 文字の大きさの指定

⑦ 表題の指定

文章中にメリハリをつけるために、大きさや位置を指定して、見出しを付けられます。 表 3に見本を示します。

基本形 : <h1> </h1>

表 3 見出しの大きさ

| ソース                | 表示       |
|--------------------|----------|
| <h1> 大きさ1の見出し</h1> | 十多名12日日) |
| <h2> 大きさ2の見出し</h2> | 入ささ「の兄田し |
| <h3> 大きさ3の見出し</h3> | 大きさ2の見出し |
| <h4> 大きさ4の見出し</h4> |          |
| <h5> 大きさ5の見出し</h5> | 大きさ3の見出し |
| <h6> 大きさ6の見出し</h6> | 大きさ4の見出し |
|                    | 大きさ5の見出し |
|                    | 大きさ6の見出し |

⑧ 改行、段落

HTMLで記述すると、空白、タブ、改行などは無視されます。したがって改行したい場合には表 4に示すように、明示的に改行を指示する必要があります。その時に右詰めなどの横の位置を指定できます。

## 基本形 : 改行して、一行空ける。 <br> 改行する。

| ソース           | 表示            |
|---------------|---------------|
| テセストな左詰めにする   | テキストを左詰めにする。  |
| ) イストを圧品のにする。 | テキストを中央揃えにする。 |
| テキストを中央揃えにする。 | テキストを右詰めにする。  |
| テキストを右詰めにする。  |               |

表 4 段落と改行の指定

単純に中央揃えにするには <center>テキスト</center>とする方法もあります。また行の途中でどうしても少し隙間を空けたい時は、"&nbsp;"(アンド、nbsp、セミコロン)を使うと隙間を空けられます。

⑨ 他へのリンク

WWWの特徴の一つであるクリックすると別のURLへ移動するという機能は次に示すようなタグを使用します。hrefの次に書かれる内容が同じコンピュータのファイル、別のコンピュータのファイル、イメージなど、書き方によって利用者から見た時の動作が変わります。またtarget=を記述すると、別の窓を開いて表示できます。 基本形 :

<a href="ファイル名.html"> 他のhtmlファイルへのリンク </a>

<a href="ファイル名.html" target=窓の名前>HTML用の別の窓</a>

<a href="http://ドメイン名/ファイル名"> 他のコンピュータへのリンク </a><a href="http://ドメイン名/ファイル名" target=名前> 別窓を開いて表示</a><img src="ファイル名.jpg"> イメージ (写真) の張り付け

<a href=big.gif><img src=small.gif width=128></a>

下線を引く

下線を引くには<hr>タグを使います。太さ、横位置、幅などを指定できます。 基本形 : <hr><hr>size=10pt><hr</hr>

① そのまま表示

HTMLで記述したテキストは、改行、空白、タブなどは基本的に無視(詰めて)表示さ れます。したがってプログラムリストなどをそのままの形式で表示させたい時には、ここ で示すタグを使います。そうしないとテキストが詰まって表示されます。 基本形 : プログラムなど 次に示すようなプログラムを表示する時にを使う場合と使わない場合の違いを表 5に示します。

```
public class app
{
    public static void main(String[ ] args)
        {
        System.out.println("Hello from Java!");
        }
}
```

表 5 タグの効果

| <pre></pre> | 表示                                                                                                    |
|-------------|----------------------------------------------------------------------------------------------------|
| の有無         |                                                                                                    |
| なし          | <pre>public class app { public static void main(String[ ] args) { System.out.println("Hello from Java!"); } }</pre>                             |
| あり          | <pre>public class app {     public static void main(String[ ] args)         {         System.out.println("Hello from Java!");         } }</pre> |

## 6.10.ホームページの作成

教育情報システムにログインし、Finderで自分のホームディレクトリを見ると public\_html というフォルダー (ディレクトリ) があることが分かります。この下に移動し て、index.htmlという名前のファイルを作成すると、例えば、

## http://www.s.kyushu-u.ac.jp/~利用者ID/

というようなURLで、自分のホームページとして見ることができます。

ここでは図 6-12に示すような内容の自分のホームページを作成して見ます。これをブ ラウザで表示すると、図 6-13に示すようなページとして表示されます。この例で、利用 者IDは自分のログイン名に適宜置換えて下さい。

## 6.11.ホームページ作成上の注意

ホームページを作成する上で注意すべきことを次に示します。

- 自分が著作権を所有しないものを載せてはいけません。写真、映像、音楽など、他の人が権利を所有しているものを公開すると法律に違反し、損害賠償を請求されることがあります。
- 他人の情報を無断で公開してはいけません。また他人のプライバシーを侵害したり、誹謗中傷する内容も掲載してはいけません。
- 公序良俗に反する内容を掲載してはいけません。 <html>

<head>

<meta http-equiv="content-type" content="text/html;charset=UTF-8"> <title>HTMLの見本</title> </head>

<BODY BGCOLOR="#ffffc0">

<font size=4>

<h2>藤村直美</h2>

私の趣味は久住登山です。

</body>

</html>

図 6-12 自分のホームページの例

| ● ○ ○ HTMLの見本                                                                                                    |
|----------------------------------------------------------------------------------------------------|
| Image: Image: Image |
| [J] 教育情報サービス 九州大学Web学習システム Google Google カレンダー ≫                                                                                                    |
| K Google カレンター     S 九州大学Web学習シス…     K HTMLの見本                                                                                                    |
| 藤村直美                                                                                                    |
| 私の趣味は久住登山です。                                                                                                    |
|                                                                                                    |

図 6-13 ホームページの例

個人の名前はともかく、写真、電話番号、住所など、個人的な情報を公開すると、それらの情報は世界中の人が見ることができるので、何が起るか十分に考えて下さい。他の人にURLを教えていないから大丈夫とは思わないで下さい。ロボット型の検索エンジンのように世界中で自動的に情報を収集する仕組みが働いているので、WWWで公開した情報はたちまち誰かの目にとまることになります。一旦、インターネット上に流出した情報を完全に抹消することは現実的には不可能です。かならず何処かにコピーやキャッシュの形で残るので、未来永劫消えないと思ってください。
 九州大学の教育情報システムは国民の税金で運用されているシステムです。教育・学習目的以外に使用してはいけません。